# OVH737 OVH737AFT & OVH737FWD

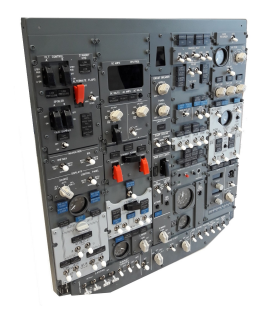

#### FOREWORD

Thank you for purchasing CPflight OVH737 hardware. To optimize the performance of this unit, please read through this manual carefully. This manual gives you the information to connect and use the OVH737 panel with Microsoft Flight simulator and supported add-on software. The OVH737 supports the mainly used 737 software suites for flight simulator. To know more about the compatibility with a specific add-on software please refer to the latest information on the CPflight website.

Note: This manual contains the latest information at the time of drafting. Due to the continuous evolving of the product some features could be been modified. Eventual later information can be found at CPflight website <u>www.cpflight.com</u>

The CPflight modules are produced to meet requirements from the hobby market. The use of our products in professional or commercial environments is not permitted without approval of the CPflight management; please contact us at <u>info@cpflight.com</u> if you need to exploit our products in professional or commercial environments.

The OVH737 is a full scale replica of the Boeing 737NG overhead panel, look and functionality are reproduced with high details. The OVH737FWD connect via USB. The hardware is based on printed circuit boards to give a clean and orderly layout; no messy wires or approximately fixed hardware. The gauges, based on stepping motor, are directly integrated on the printed circuit boards and driven by the Main circuit processor.

The OVH737 is equipped with high quality level components: high reliability switches with locking lever where required, electromagnetic engine start, yaw damper and wing anti-ice switches.

All the panels and gauges are backlighted, the backlight brightness is adjustable through the "PANEL BRIGHT" knob. All switches and annunciators are functional and interface with the connected software. Like in the real overhead, the annunciators have "push to test" function to check the functionality.

The OVH737 is divided in two sections, the FWD and the AFT overhead.

The FWD overhead "OVH737FWD" constitutes the main section and it is the one where you connect the computer USB and the power supply. The OVH737FWD can operate independently from the presence of the AFT section.

The AFT overhead "OVH737AFT" is an addition to the FWD section and it dependent on the OVH737FWD.

# <u>IMPORTANT!</u> The OVH737AFT have not USB capability and cannot work as stand-alone unit, it require the OVH737FWD to work.

#### WARNING!

The OVH737 hardware is intended for use in a more complex structure such a simulator. This means that it cannot be considered as a consumer product, but as a system component. The use of the OVH737 is totally left to the customer liability. In particular it is recommended the maximum attention as regards the installation and fixing of the components to prevent accidents due to falling parts. CPflight disclaims any liability for accidents due to inadequate mounting or connection of the product. Like all electronic equipments, our OVH737 is equipped with heat emitting circuits. Please predispose a good air circulation, to permit an adequate cooling and avoid any case of malfunctioning.

In an "open frame" structure a forced ventilation is normally not necessary (also if suggested). Where is used the OVH737\_C cover do not obstruct the ventilation grids. In the case of an OVH insertion in a closed structure, for example in a cockpit ceiling, is necessary to insert one or more fans, to guarantee a costant air return where the OVH is enclosed (>= 30m3/h).

In a supplied OVH, also in the condition of "cold and dark", the circuits are anyway under tension. At the end of the simulation period please disconnect the power supply from the OVH737. To do it please insert one switch in the position of the A.C. socket (for example one strip with switch).

# HARDWARE INSTALLATION

The aluminum back cover is available as an option. This has chosen because in many cases the panel is placed in a build which already arrange a casing that may be different in each case. Where possible, use the CPflight optional back cover as it allows an adequate protection to the OVH737 hardware.

To install the OVH737 fix the sole backcover in your framework and then the hardware to the cover. When handling the OVH737, never stand the hardware supported by rear protruding (PCB, switch contacts, engine-start switches ecc). If you need to put it temporarily place it vertically against a wall making sure that it can not fall or use the polystyrene of the packaging to put it upside down on a table.

After fixing the back-cover, place the OVH737 supporting it through the two holes arranged on the upper side edges so as to hang it. You should perform this step in two person to prevent accidental falls. After the cable connection (see following) close the panel fixing through the two lower front holes.

If you insert the OVH737 hardware in your own building without use the optional back cover, provide an adequate protection to the OVH737 hardware so that the accessible parts remain protected from impacts, wetness or anything that might damage the circuitry. The electronic circuit generates some warmth during the functioning. In your framework leave some loophole for the aeration.

# **GROUNDING CONSIDERATION**

The OVH737 is intended to be inserted in a more complex structure that include other hardware. This involve

some carefulness to avoid the equipments will mutually disturb. It is good practice to connect the group of metallic parts all together to the safety ground.

# CONNECTIONS

# OVH737AFT

If you have the AFT overhead section you'll have to connect it to the FWD section. Connect the AFT before to connect all the set to the computer and power supply.

There are 5 flat cables to connect the OVH737AFT, one for each vertical section. The related socket are located on the underlying FWD section board (see figure). The flat cable connectors have an insertion key and cannot be inserted contrariwise. Properly align plug and socket when iserting to prevent connector damaging.

WARNINGI: The OVH737AFT connection (as any other connection) must be performed in the absence of power. If you already have the OVH737FWD running in a previously set-up, disconnect the

power supply from the OVH737FWD before connect/disconnect any cable.

#### OVH737FWD

<u>WARNINGI:</u> The OVH737FWD is provided with 12Vdc 5A power supply adapter. Only the provided stabilized power supply adapter must be used; do not attempt to connect a different adapter as you may irreparably damage the overhead. The provided adapter is suitable for 100 to 240 Vac 50/60Hz main supply.

Sockets for connections are on the back of the main board. The main board is the one where converge the flat cables from all other boards and is located behind the FLIGHT/LANDING ALTITUDE setting panel. Connect here the USB and power supply cables.

When you connect the OVH737FWD for the first time you will asked for the driver installation; see also "USB DRIVER INSTALLATION" section following on this manual.

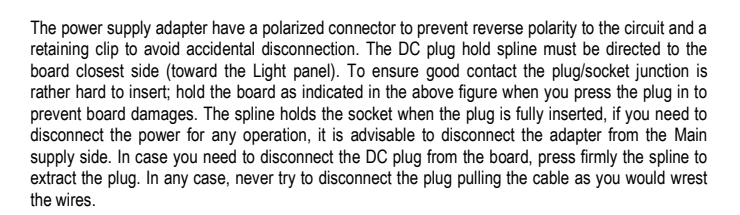

Note: If you do not use OVH737 for a long time it is recommended to disconnect the power supply. For this reason it is advisable to put a switch on the main power supply. A power strip of those that integrate the main switch and sourge-protection will be the optimal solution.

#### **USB DRIVER INSTALLATION**

When you connect the OVH737 for the first time, depending by the operating system you will ask for the USB driver installation. If you have already installed on your PC a CPFlight MCP device please disregard this section. Usually with Windows version starting from Vista or later the driver will be automatically installed. If for some reasons (very restrictive setting of antivirus or firewall) the procedure does not start automatically or if you have XP or previous Windows version please download the drivers from download page at CPflight website. In this case to install the drivers follows these steps:

- > Download the file "usbdriver.zip" at http://www.cpflight.com/sito/downloads/downloads.asp
- > Files are in a compressed archive .zip; unzip the files in a temporarily folder...
- > Connect the the DC power adapter and USB cable to the OVH737...

The driver installation procedure will start automatically; follows the instruction on the screen (note that the figure of the following example may be different depending by your operating system)

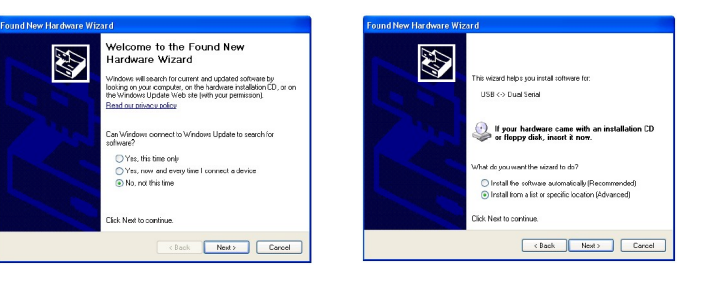

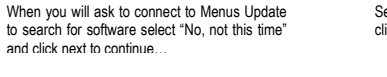

| Select   | "Install  | from   | а  | list | or | specific | location" | and |
|----------|-----------|--------|----|------|----|----------|-----------|-----|
| click ne | ext to co | ontinu | e. |      |    |          |           |     |

| Found New Hardware Wizard Har                                                                                                    | dware Installation                                                                                                    |
|----------------------------------------------------------------------------------------------------|----------------------------------------------------------------------------------------------------|
| Please choose your search and installation options.                                                                                                    | The software you are installing for this hardware:                                                                                                    |
| Search for the best driver in these locations.                                                                                                    | FTDI FT8U2X Device                                                                                                    |
| Up the device base to be it or or provide the data tracks, which includes local<br>addition of investment and its Tobe device includes its print and the device the data of the data of the | has not passed Windows Logo testing to verify its compatibility<br>with Windows XP. Edine why test testing at inscript.<br>Econtisuing your installation of this software analy inpair<br>of detablize the corract operation of your system<br>other immediately or in the future. Microsoft strongly<br>recontact the hardware vendor for software that has<br>passed Windows Logo testing. |
| < Book Next > Cancel                                                                                                    | Continue Anyway STOP Installation                                                                                                    |

Browse the temporarily folder where you have unzipped the files and click next to continue.

The drivers will be installed in the system; click "Finish" when prompted.

Important note: Depending by the system you may be required to repeat the driver installation two times.

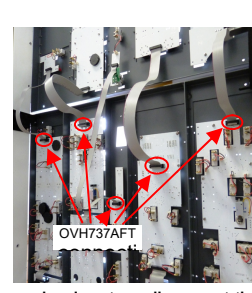

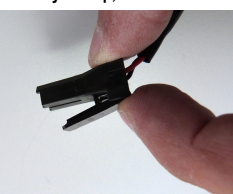

During the USB drivers installation the system assign a number to the communication port. Check your configuration in the Windows Control panel -> System Property -> Device Manager Tab. On the (COM & LPT) port you will see "CPflight serial adapter (COM n)" or "USb Serial port (COM n) where "n" is the assigned communication port number, you will use this number in the First set up (see following).

#### COMMUNICATION SOFTWARE INSTALLATION & FIRST START

Besides the USB drivers a comunication software is needed to use the OVH737 with default FS. This communication driver is already included into most used add-on like Project Magenta or Prosim737.

# PROJECT MAGENTA

You only need to assign the COM PORT number into the file pmSystems.ini

[Comm]

CPFlightOverhead= n / where n is the com port number that you see into system -> hardware -> LPT & COM properties

/ window / For CPFlight Overhead Connectivity / COM Port

#### PROSIM737

All driver configuration are in the ProSim737 System configuration screen. It is access with the Configuration menu option from the "Config" menu. In this screen you open the "Drivers" tab. In this list is "CPFlight/Engravity ICS overhead panel support". Select the COM port here. If you press OK, ProSim737 System will restart and the panel should come alive.

To use the OVH737 with default FS aircraft and PMDG737NGX CPFlight have developed a comunication driver (freeware).

To install the comunication software please follow this steps:

- Download instfsx\_xxx.zip (for FSX) where xxx = revision number at http://www.cpflight.com/sito/downloads/downloads.asp

- The file is in a compressed (zip) archive. Extract in a temporary folder and run the exe file to install software (start PC as administrator to install software on Windows 2000/XP/Vista).

Once installed the new CPflight menu item will be added to the FSX→ add-on menu bar. This
Item will allow to you to run the fs\_com driver (the driver that manage the communication between
the MCP, MIP and pedestal modules to the simulator ) and oh\_com driver that manage the
communication for the overhead (FWD and AFT) to the simulator.

The first time that you run the driver, select the oh\_com driver and select the assigned overhead com port number (check into your system  $\rightarrow$  hardware  $\rightarrow$  LPT & COM) than click on connect button to start the communication. The Overhead will start and after some second for its internal setup will be possible to use the hardware.

To switch-off the overhead panel close the driver or FSX session.

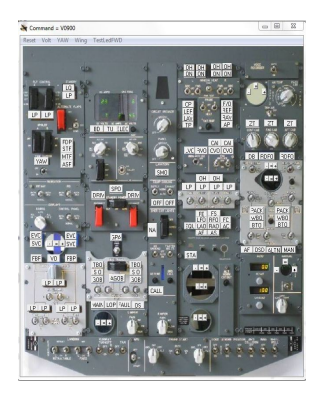

- CPflight OVH737 requires the popular FSUIPC library. If you do not have FSUIPC in your system download it at http://www.schiratti.com/dowson.html For FS 2004 download FSUIPC 3.xx, unzip the files into FS9 module folder. For FSX download FSUIPC 4.xx unzip the files in a temporarily folder and double click on "Install FSUIPC4.exe". Note that the CPflight driver doesn't need to register your copy of FSUIPC to use the OVH737737 and it's expansions, however we suggest to get the fully registration of your FSUIPC copy to exploit all the auxiliary features allowed by FSUIPC.

More information about FSUIPC at http://www.schiratti.com/dowson.html

#### YAW-DAMPER / WING ANTI-ICE SWITCHES

OVH737 comes provided with electromagnetic YAW-DAMPER & WING ANTI-ICE switches. The switch automatically releases to the "Off" position when required. The release command is sent by the software; the software can put the switch off for different reason depending by the status of aircraft systems (electrical status and so on). If the switch does not stay in the "On" position check aircraft conditions. The YAW-DAMPER & WING ANTI-ICE switches also can be manually disengaged.

#### START SWITCHES

OVH737 comes provided with electromagnetic START SWITCHES. The switch automatically releases to the "Off" position when engine starts. The release command is sent by the software; the software can put the switch off for different reason depending by the status of aircraft systems (electrical status and so on). Once that the switch is moved to GRD position an electromagnet hold the knob in this position and "ONLY" the software can release the switch. If the switch does not stay in the "GRD" position check aircraft conditions.

WARNINGI: The start switch has a locking mechanism, the knob must be pressed to allows the rotation. do not attempt to rotate without push as you can damage the switch. Once the switch is in GRD position "DO NOT TRY FOR ANY REASON" to take back manually the knob in a different position as you can damage the switch mechanism.

#### PUSHBUTTON FOR ANNUNCIATOR TEST

Each annunciator on OVH737 and OVH737AFT panels have a pushbutton that allow you to test the annunciator led indicator like a real overhead.

# GAUGES

OVH737 and OVH737AFT comes provided with all the gauges. The gauge indicator position is drived directly by the PC software. At the switch-off all the gauge come back automatically to their starting position.

# TEST PROGRAM

IMPORTANT NOTE: It is important to know that the hardware have not its own intelligence on board, it establish an interface with the connected software; logics, operating modes and aircraft behavior are managed by the software.

Installing the CPflight communication driver, an utility to check the overhead hardware functionality will be installed on your PC. This utility named TEST\_OH.EXE allow you to check the hardware functionality independently by the used simulator software. To test the panel with test program is recommended to run this program without FSX or other FSX add-on active.

If the overhead work correctly in test mode it mean that the hardware is fully operating, in this case each incorrect behavior during the flight is attributable to the software that probably does not allow this function due to an incorrect condition. In this case contact the add-on software developer support.

For any doubt about the functionality, before contact cpflight support, is always recommended to check the hardware through the test program.

Note: The test utility only serves to check the hardware functionality, so it has some limitations; do not take it the same way as a simulator software.

In the above figure the "TEST\_OH" utility main window. This windows allows you to select the section of the hardware for the test. Click on the FWD area to open the OVH737FWD test window or, of course, on the AFT area for the OVH737AFT.

# **OVH737FWD HARDWARE TEST**

TEST SWITCHES: when you run the test program, all the switches (and rotary switches) positions are syncronized. The current switch position is indicated by a red text on the program window. To test a switch, move the switch hardware on the OVH737FWD panel; the text on the corresponding switch will change to indicate the new switch position.

#### Note: if you close the OVH737FWD test windows returning to the TEST\_OH main window, when you open it again, all the switch positions will not be displayed. To syncronize the screen click on "Reset" button on the menu bar.

ANNUNCIATORS: Click an annunciator in the test window to turn it on, you will see the same annunciator light-up on the hardware. The two level brightness blue annunciators have two "ON" status, the first click will light at low brightness, the second at high brightness. If you click on "TestLedFWD" on the menu bar. all the annunciators light ON and OFF sequentially.

GAUGES: to check the gauge functionality, click on the screen "-" (minus) sign in correspondence of the gauge that you need to test to set it to the nether position, on the "=" (equal) sign to set it at middle scale and on the "+" (plus) sign to bring it to full scale. The dual needle gauges have two setting buttons group nearby the gauge position.

DVM: click on the "Volt" menu bar to light the DVM. The Command set a fixed value (only to check the display functionality).

YAW-DAMPER / WING ANTI-ICE SWITCHES: in addition to the position check (like all the other switches), the automatic disengage function can be tested through the "YAW" and "Wing" command on the menu bar.

START SWITCHES: putting the start switch knob on the "GRD" position, the electromagnetic held system will engage. A "red square" appears on the test program window close to the related knob. Clicking on the red-square symbol the switch it release.

WARNINGI: The start switch has a locking mechanism, the knob must be pressed to allows the rotation. do not attempt to rotate without push as you can damage the switch. Once the switch is in GRD position "DO NOT TRY FOR ANY REASON" to take back manually the knob in a different position as you can damage the switch mechanism.

#### **OVH737AFT HARDWARE TEST**

The procedure to test the AFT overhead section is the same used for the FWD section, refer to the above chapter for testing. To check the IRS display click on the menu "IRS" button.

#### FIRMWARE UPDATE

The OVH737 hardware is based on a microprocessor, on this device run a special program called "firmware". The firmware manages all the hardware functions besides the communication with the computer.

The firmware is stored in a "flash" memory, this allows the program to be updated at any time in case of improvements or functions addition. The firmware is available at CPflight website on download page (except the first released version); the revision number is progressive, so a higher number correspond to a latest version. Before to proceed with the upgrade check the installed firmware revision number.

To see the installed firmware revision run the Test Program utility and click the question mark on the menu bar.

In some circumstances a firmware upgrade may require an updating of the used simulation software too, if you encounter any malfunction after a firmware update, check software version and update the software if required. To update the firmware follows these steps:

- Download the firmware at: http://www.cpflight.com/sito/downloads/downloads.asp The firmware for the OVH737 is named "OVH737fwxxx.zip" (where xxx act for the revision number)...
- Files are in a compressed archive .zip; unzip the files in a temporarily folder...
- Close any related software and disconnect power supply from the OVH737...
- There are two jumpers for the firmware upgrade; they are located on the main board (behind the FLIGHT/LANDING ALTITUDE setting panel). Extract both the jumpers from the "OPR" (operating) position and insert on the "PRG" (program) position (see figure)...
- Connect power supply to the OVH737, a small flash on the backlight indicate that the OVH737 has started in firmware program mode...

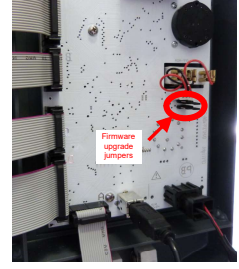

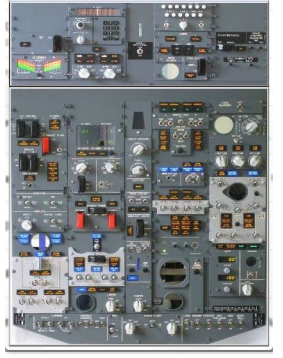

Se Crastland Tart Pal 1 00 SN: .....

browse the temporary folder that contain the downloaded firmware and run UPGRADE.EXE program. The following dialog will prompt...

oad Upgrade File

upgrade file

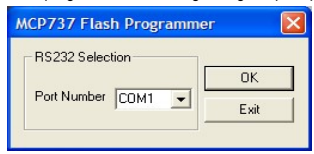

Select the port number assigned during the driver installation (see driver installation section)and click OK.

Click on "Load" button and browse the OVH737xxx.mot file (where xxx represent the release number) in the folder where you have extracted the firmware files; select it and proceed

MCP737 upgrade 🔀

Program...

Exit

Exit

OK

٠

.

Load

| Load Upgra   | de File                    |    | <b>M</b> | P737 upgrad | le 💌 |  |
|--------------|----------------------------|----|----------|-------------|------|--|
| ungrada fila | C-\MTOOL\MCP737\mcp737.mct |    |          | Erase       |      |  |
| upgrade nie  |                            |    |          | Program     |      |  |
|              | Load                       | OK |          | Exit        |      |  |
|              |                            |    |          |             |      |  |

| Firmaware Upgrade 🔀 |           |  |  |  |  |
|---------------------|-----------|--|--|--|--|
| <b></b>             | Erase OK. |  |  |  |  |
|                     | ОК        |  |  |  |  |

| Program          | Program  |
|------------------|----------|
| 0F0000 to 0FFFFF | Program. |

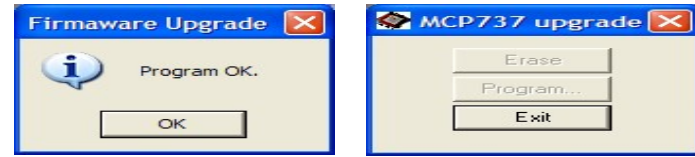

The file number will be show into "upgrade file" field click OK to proceed. Click on the erase button to clear the memory for programming. At the end of the erae phase the above dialog will prompt, click ok to proceed. Now click on program button. The programm shows the infos about the memory area to be programmed, click OK. The memory programming will take some time, during the programming the OVH backlight will flash. At the end of program procedure the dialog will prompt, click OK to continue. Now click to Exit button and wait until the dialog will close

## MAIN CHARACTERISTICS

# FWD OVERHEAD:

- Powder coated aluminium frame with metal DZUS
- High resolution 6mm backlighting frontplate with dual color (where required)
- Backlight: Warm White high efficiency SMT LED's integrated in the faceplate
- "push to test" function on the annunciators
- SMT LED's based annunciators •

- Electromagnetic start switches •
- Electromagnetic YAW-DAMPER & WING ANTI-ICE switches
- Stepping motor based gauges •
- FLT ALT and LAND ALT displays with yellow digit. •
- DVM display with green digit.
- Display characteristics: LED 7 segment. Digit height: 0,3" (7,6 mm).
- 2 encoders to set FLT ALT and LAND ALT. .
- Encoders characteristics: Half million cycle rated, 32 increment for rotation (with ٠ detent).
- High reliability switches with locking lever (where required). •
- 16 bit flash microcontroller •
- Customer upgradable firmware
- USB Interface (3mt USB cable provided) •
- Supply: 12Vdc 5A (supply adapter provided) •

#### AFT OVERHEAD:

- Powder coated aluminium frame with metal DZUS ٠
- High resolution 5mm backlighting frontplate •
- Backlight: Warm White high efficiency SMT LED's •
- "push to test" function on the annunciators
- IRS graphic display with kayboard
- Stepping motor OXI PRESS gauge
- SMT LED's based annunciators .

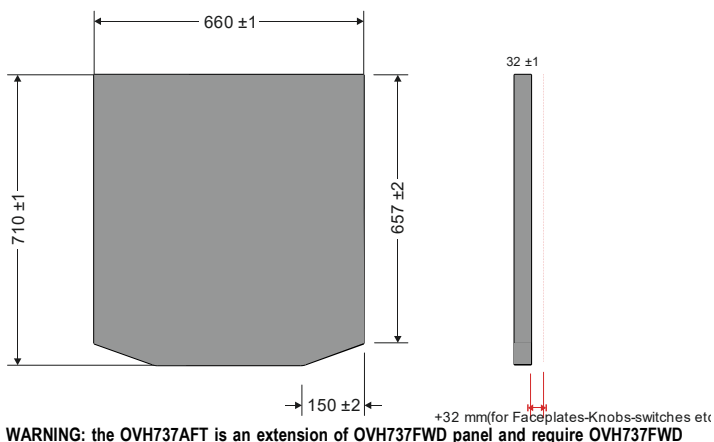

to work.

# WEIGHTS AND DIMENSIONS

Forward overhead (excluding back cover): 10Kg. AFT overhead (excluding back cover): 3Kg. Forward overhead back cover (option): 4Kg. AFT overhead back cover (option): 2,5Kg.

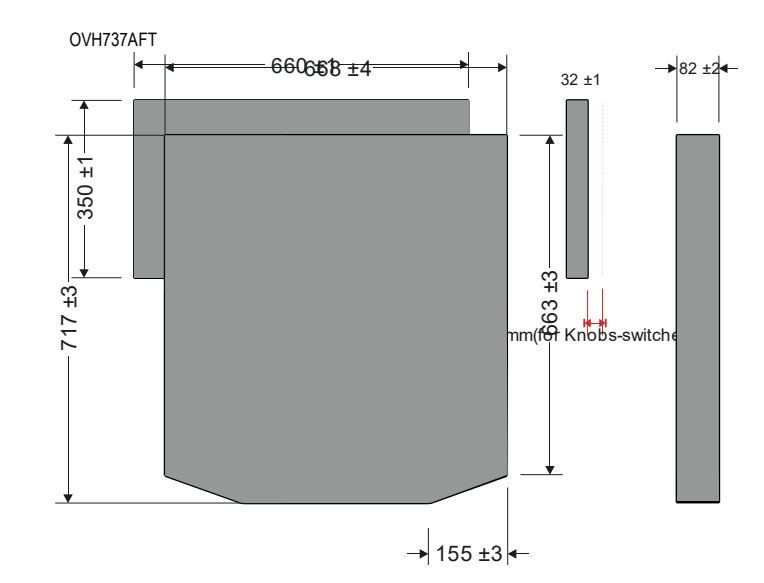

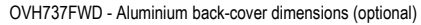

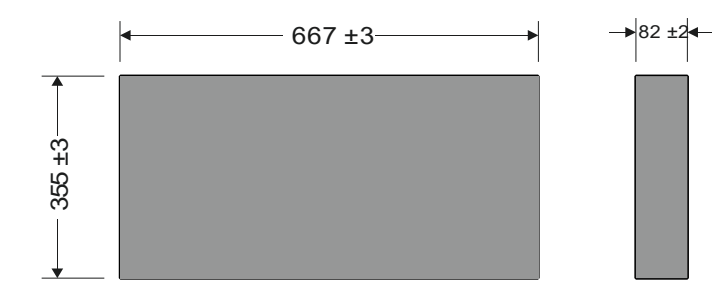

OVH737AFT - Aluminium back-cover dimensions (optional)

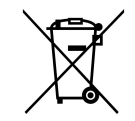